## Computing

## Im Mozilla Firefox-Browser ist meine Lesezeichen-Symbolleiste verschwunden, wie kann ich sie wieder einblenden?

- Wenn im Mozilla Firefox-Browser Ihre Lesezeichen **unterhalb** bzw. **unter** der **Adressleiste** oder **Suchleiste** nicht mehr zu sehen sind, gehen Sie wie unten beschrieben vor.
- Drücken Sie die Alt-Taste, damit das Menü oben eingeblendet wird.
- Wählen Sie im Menü-Punkt Ansicht Symbolleisten Lesezeichen-Symbolleiste die Option Immer einblenden.
- Ihre Lesezeichen sollten nun wieder an der gewohnten Stelle **angezeigt** werden.

Eindeutige ID: #2482 Verfasser: Christian Steiner Letzte Änderung: 2021-02-26 11:57